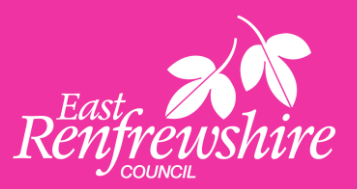

# **PASSWORD RESET**

**ESS & MSS Self Service** 

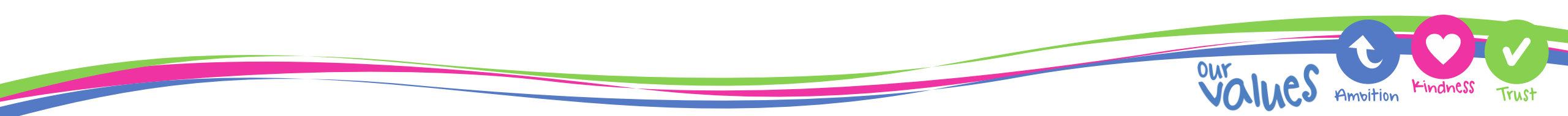

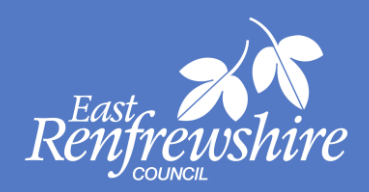

- HR Systems cannot reset passwords for self service (ESS & MSS)
- Users must use the forgotten password link on the login page as per screenshot below

| <ul> <li>Login</li> <li>* Email address (required)</li> <li>* Pastword (required)</li> <li>* Pastword (required)</li> <li>Don't have an account? Register</li> </ul> | iTrent                                 |     |
|----------------------------------------------------------------------------------------------------|----------------------------------------|-----|
| <ul> <li>* Email address (required)</li> <li>* Pastword (required)</li> <li>Forgotten password?</li> <li>Login</li> <li>Don't have an account? Register</li> </ul>   | Login                                  | ô   |
| *Paseword (required) Forgotten password? Login Don't have an account? Register                                                                                       | * Email address (required)             |     |
| Forgotten password?                                                                                                    | *Paseword (required)                   |     |
| Login ><br>Don't have an account? <b>Register</b>                                                                                                    | Forgotten password?                    |     |
| Don't have an account? <b>Register</b>                                                                                                    | Login                                  |     |
|                                                                                                    | Don't have an account? <b>Register</b> | r 🚽 |

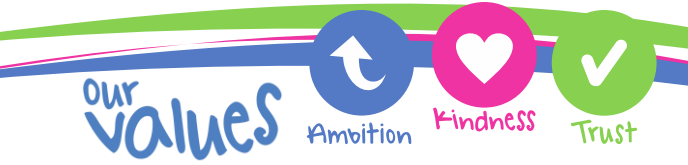

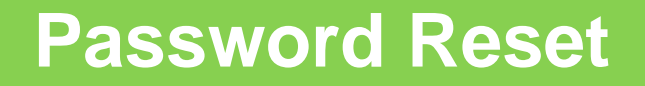

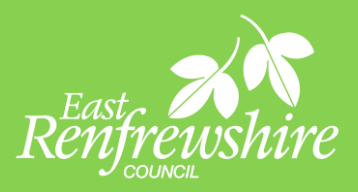

**K**indnes

Ambition

• After clicking on 'forgotten password' users will put their username (email address) as per screenshot and click send verification code

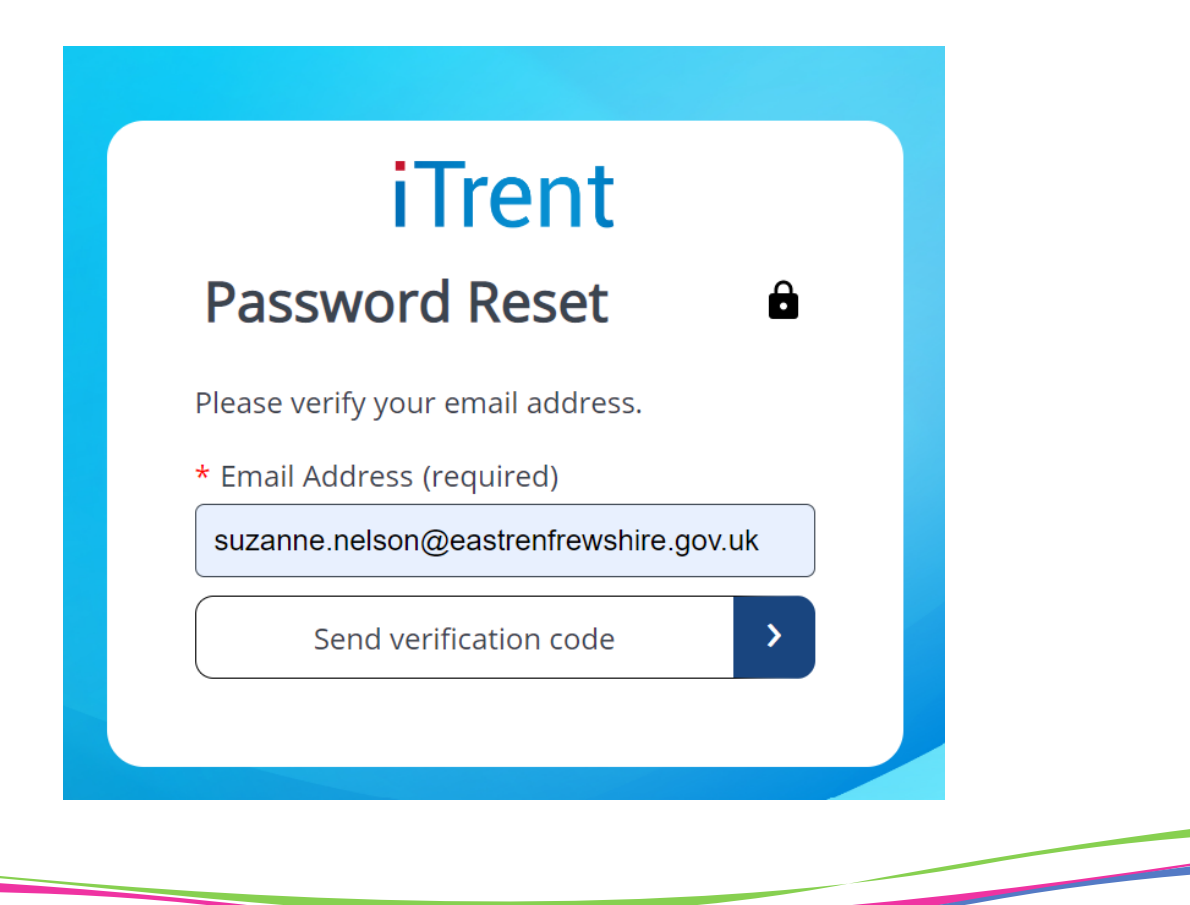

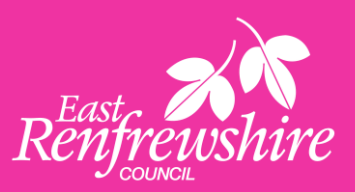

### Users will then receive an email to their address with a 6 digit verification

#### Verify your email address

Thanks for verifying your Suzanne.Nelson@eastrenfrewshire.gov.uk account!

Your code is: 259521

Sincerely, pf-identityserver-euprod

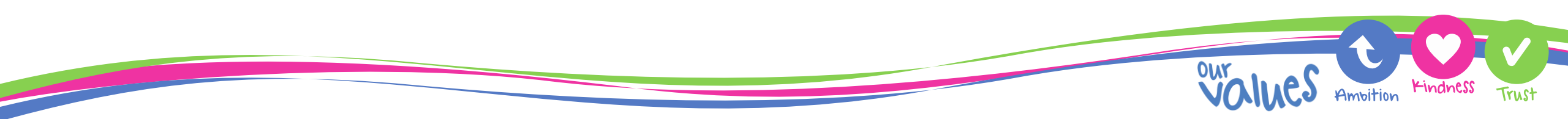

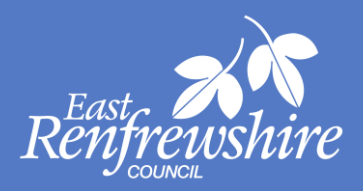

- The 6 digit code should then be entered into the verification code box as below and click "Verify Code"
- If the code does not work then users should click on "Send New Code" and repeat the previous steps

| iTrent                                                                 |         |
|------------------------------------------------------------------------|---------|
| Password Reset                                                         | Ô       |
| Verification code has been sent to y<br>inbox. Please enter code below | our     |
| * Email Address (required)                                             |         |
| Suzanne.Nelson@eastrenfrewshire.                                       | .gov.uk |
| * Verification code (required)                                         |         |
| 259521                                                                 |         |
| Verify code > Send new c                                               | ode >   |
|                                                                        |         |

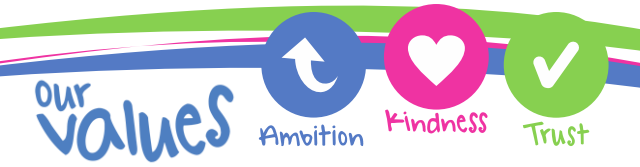

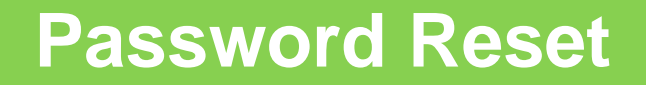

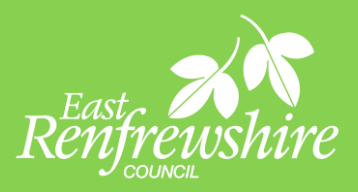

Once the email address is verified then users should click on "continue"

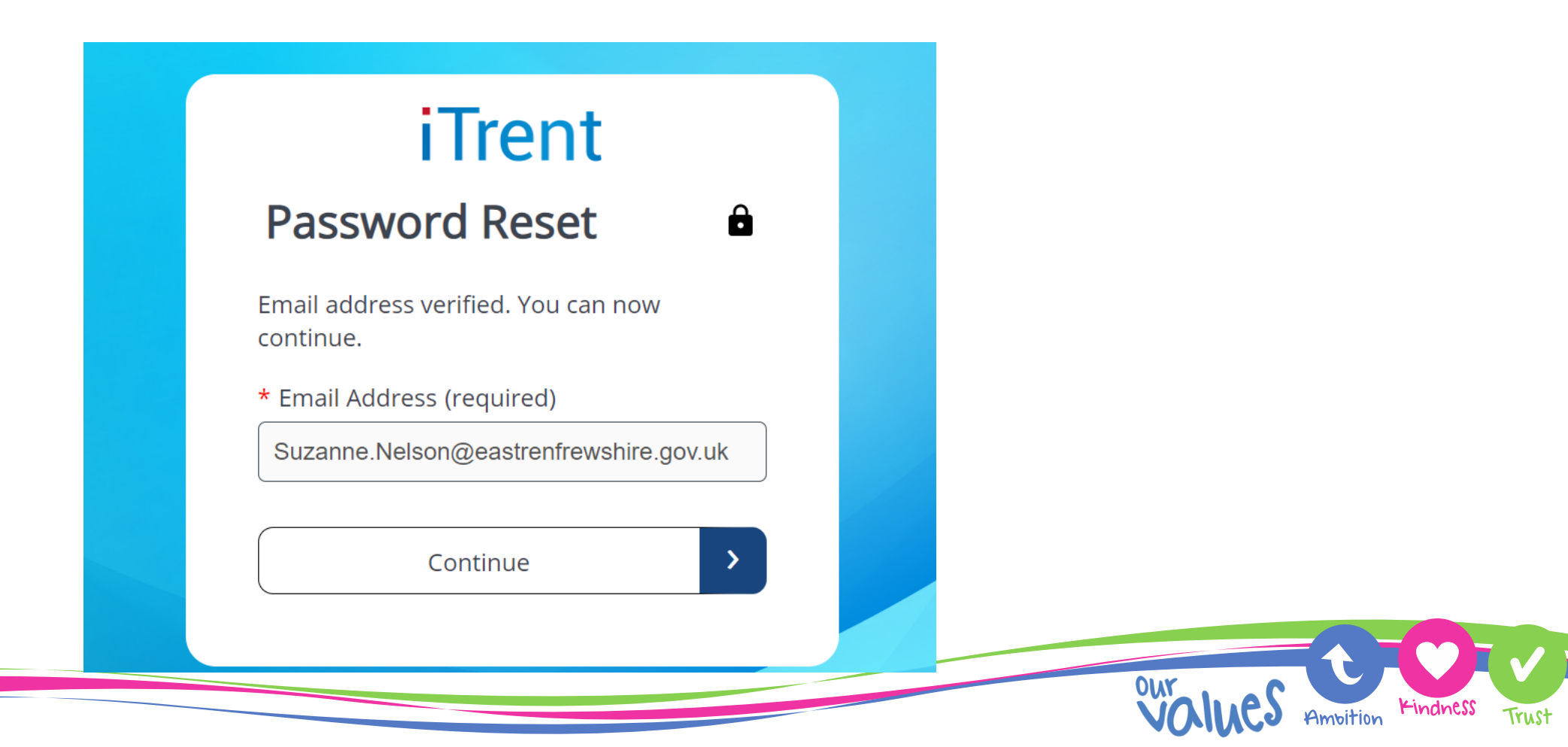

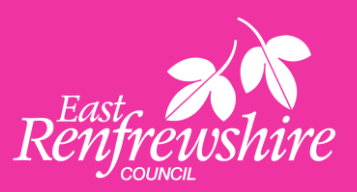

Ampition Kindness

Trust

• A new password should then be keyed twice to confirm

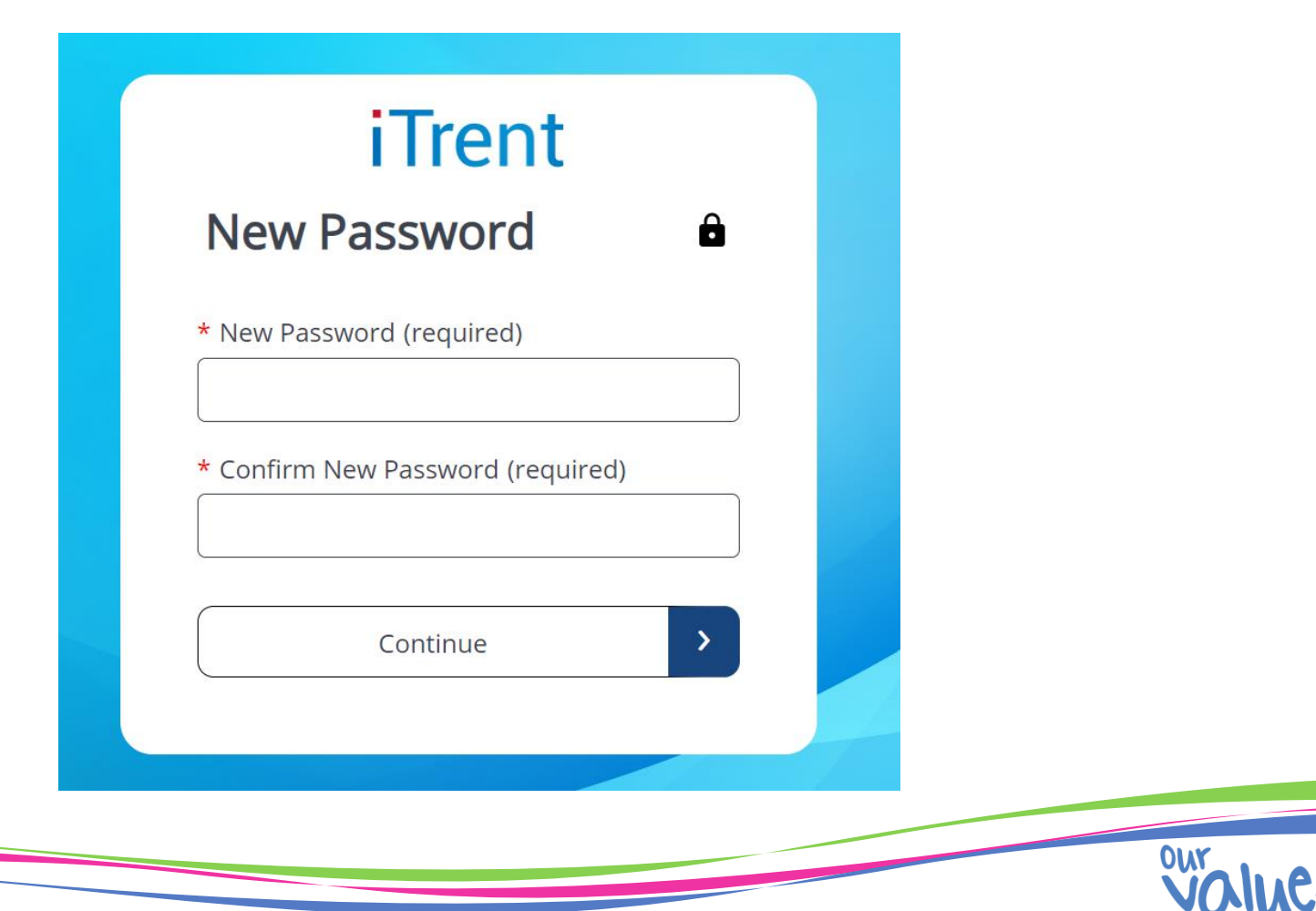

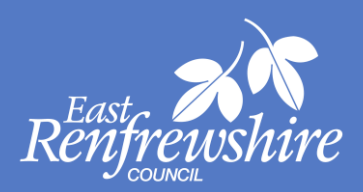

**K**indnes

Trus

Amoition

• The password will then be successfully reset and users can click continue

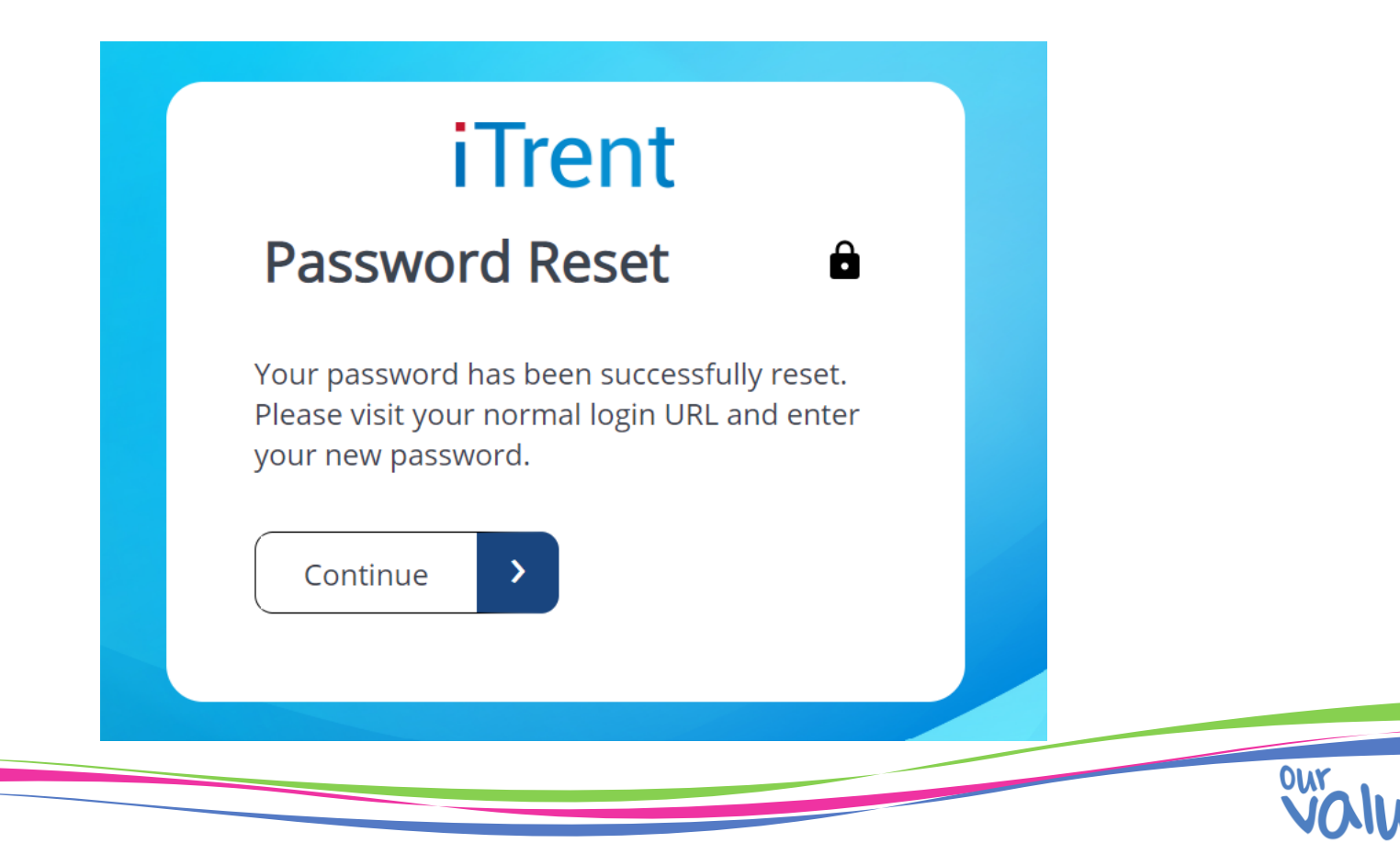